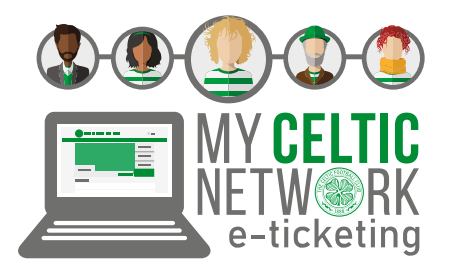

### **TICKET BUYING GUIDE**

My Celtic Network is designed to make it easy for you to purchase tickets online for yourself and on behalf of your friends & family.

Please note that permission to Assign tickets means that you can purchase general sale tickets only, for those in your Network.

Permission to Manage tickets means that you can also purchase reserved tickets and renew Season Tickets for those in your Network.

Please refer to the information below to buy your own tickets, to buy tickets on behalf of others in your Network and to manage permissions within your Celtic Network.

### HOW TO BUY YOUR OWN RESERVED SEAT

### 1. Log in to eticketing.co.uk/celtic/

After logging in to your account, you will see a red circle next to the account icon <sup>2</sup>/<sub>2</sub> showing a notification

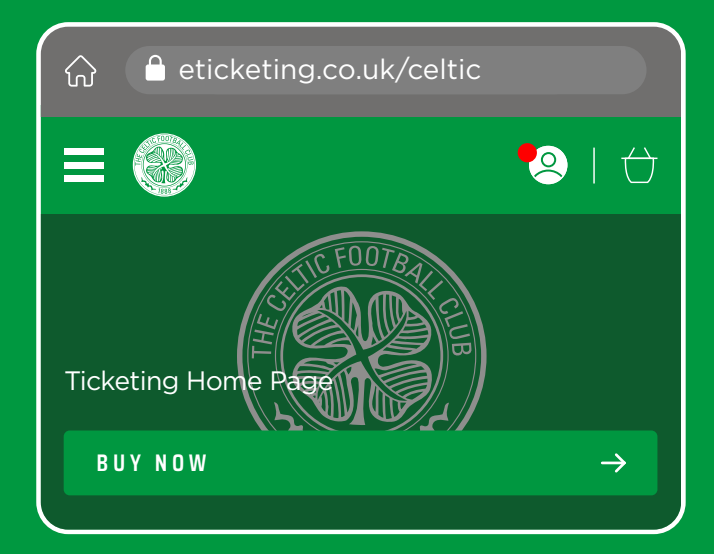

### 3. Select 'Renew Season Tickets'

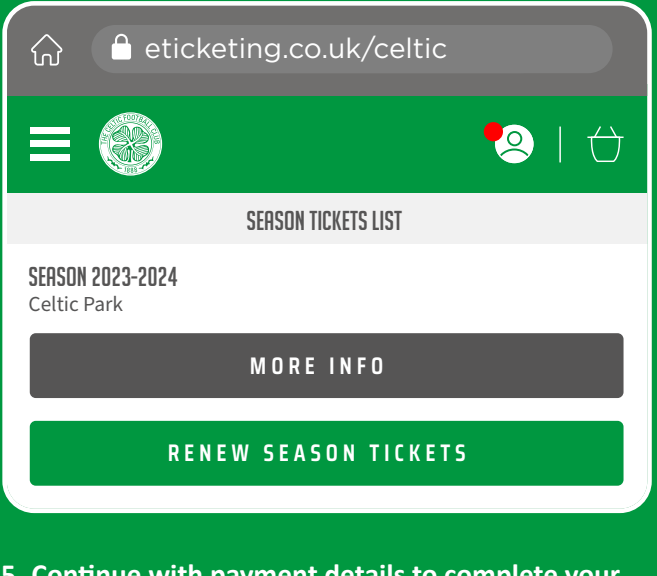

5. Continue with payment details to complete your purchase and your confirmation page will appear as shown

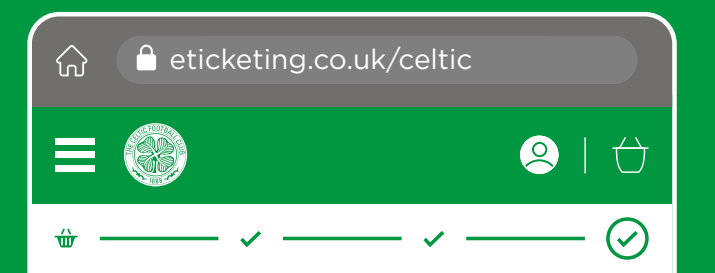

2. When selecting your account icon, the menu expands and shows you your Season Ticket renewal

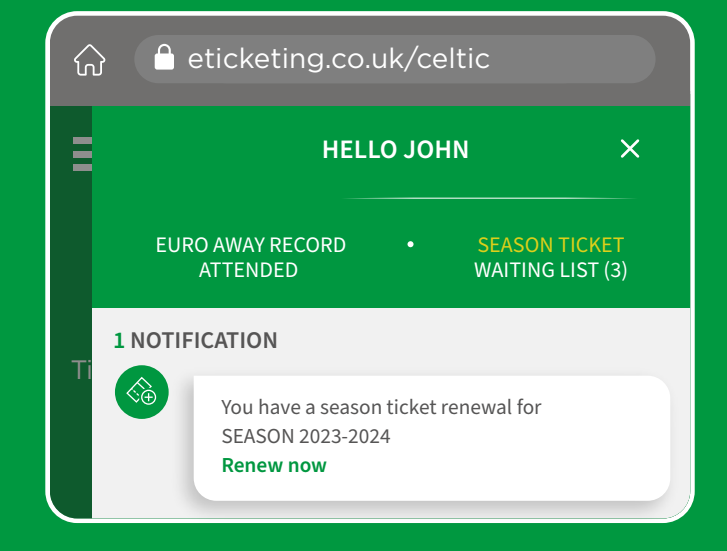

4. Select the Season Tickets renewals you wish to purchase and click 'Add To Basket'

| ିଲ<br>                          | 🗅 eti                            | icketing.co.uk/celtic           |   | D         |  |
|---------------------------------|----------------------------------|---------------------------------|---|-----------|--|
| ≡                               |                                  |                                 | ! | $\ominus$ |  |
| SERSON TICKETS LIST             |                                  |                                 |   |           |  |
| SEASON 2023-2024<br>Celtic Park |                                  |                                 |   |           |  |
| MORE INFO                       |                                  |                                 |   |           |  |
| SEASON                          | SERSON TICKET RENEWALS           |                                 |   |           |  |
|                                 | Mr John Doe                      |                                 |   |           |  |
|                                 | Area:<br>Row:<br>Seat:<br>Class: | 105<br>A<br>2<br>Season £XX.XX* |   |           |  |
| ADD TO BASKET                   |                                  |                                 |   |           |  |

CONFIRMATION

| THANK YOU FOR YOUR PURCHASE!                   |  |  |  |  |
|------------------------------------------------|--|--|--|--|
| REFERENCE: 11611347                            |  |  |  |  |
| You can always access your order in My Account |  |  |  |  |

# **2** BUYING TICKETS FOR SOMEONE ELSE / ASSIGN v MANAGE PERMISSIONS

- 1. Log in to eticketing.co.uk/celtic/
- 2. Click on the 'Account' icon 😣 and select 'Account Management' from the options given
- 3. Then select 'My Celtic Network' to see those who already have permissions on your account

Click 'Add Member' should you wish to add others, you'll need the client reference and name of the person you wish to add.

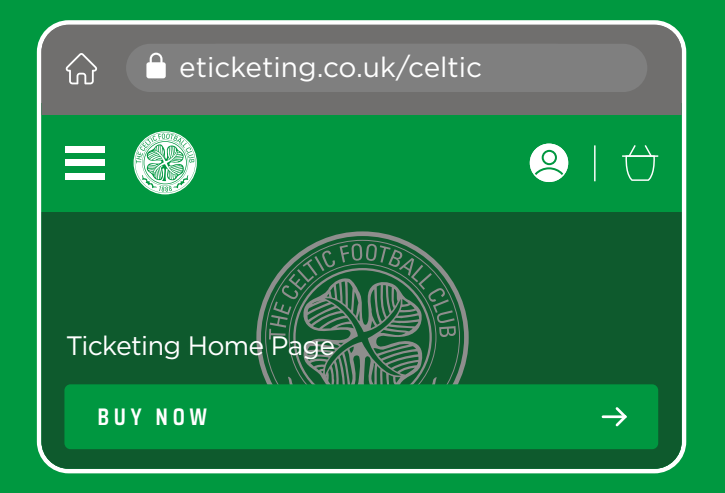

## ASSIGN – permission to buy general sale tickets only

Anyone added to your Celtic Network is automatically given 'ASSIGN' permissions, meaning that you can only buy general sale tickets for each other.

## MANAGE – permission to buy general sale, reserved tickets and renew Season Tickets

Should you wish to give anyone in your Network permission to buy reserved tickets on your behalf, or to renew a Season Ticket on your behalf, you will need to give them 'MANAGE' permissions. Please follow the steps below:

- Within the 'My Celtic Network' section of your account, click on the name of the person who you wish to give permission to / or request permission from.
- b. Use the drop down menu and select 'Edit', and then select the 'MANAGE permissions' option and hit the 'Send Request' button.

If you give someone permission to MANAGE your tickets, they can buy reserved seats on your behalf, but you will not be able to buy on their behalf unless you request permission and they accept this request.

| Icketing Icketing.co.uk/celtic Icourt Details Icourt Details                                                                                                    |                                                                                         |  |  |  |  |
|----------------------------------------------------------------------------------------------------|-----------------------------------------------------------------------------------------|--|--|--|--|
| ICKETING   Image: ACCOUNT MANAGEMENT   Image: ACCOUNT MANAGEMENT   Image: ACCOUNT MANAGEMENT   Image: ACCOUNT MANAGEMENT   Image: ACCOUNT MANAGEMENT   Image: ACCOUNT MANAGEMENT   Image: ACCOUNT MANAGEMENT   Image: ACCOUNT Details   Image: ACCOUNT Details   Image: ACCOUNT Detai                                                                                                    |                                                                                         |  |  |  |  |
| I ACCOUNT MANAGEMENT My Celtic Network (3) Account Details Account Details Account Details Account Details I Comparison of the provided of the provided of the pr                                                        | © TICKETING ✓                                                                           |  |  |  |  |
| <ul> <li>eticketing.co.uk/celtic</li> <li>eticketing.co.uk/celtic</li> <li>eticketing.co.uk/celtic</li> <li>eticketing.</li> <li>eticketing.</li> <li>eticketwork</li> <li>eticketwork</li> <li>eticketing.</li> <li>eticketing.</li> <li>eticke</li></ul> | TI My Celtic Network (3)<br>Account Details                                             |  |  |  |  |
| <ul> <li>Event Your Network</li> <li>Search Your Network</li> <li>Member name or number</li> <li>SEARCH</li> <li>SEARCH</li> <li>A dembers in Your Network</li> <li>S Handberg</li> <li>A dembers in Your Network</li> <li>Manage of the second of the second</li></ul>  | ি                                                                                       |  |  |  |  |
| Search Your Network   Member name or number   SEARCH   SEARCH   S Members in Your Network   Mr John Doe<br>O Euro Away Record   MINAGE TICKET PRIVILEGES   Edit Settings<br>O I can ASSIGN tickets to John<br>O I can MANAGE tickets for John<br>                                                                                                    |                                                                                         |  |  |  |  |
| SEARCH  S Members in Your Network  Mr John Doe O Euro Away Record  MRNRGE TICKET PRIVILEGES  Edit Settings  I can ASSIGN tickets to John I can MANAGE tickets for John We will send an email to request permission.  END REQUEST                                                                                                    | Search Your Network Member name or number                                               |  |  |  |  |
| 3 Members in Your Network                                                                                                    | SEARCH                                                                                  |  |  |  |  |
| <ul> <li>Mr John Doe<br/>O Euro Away Record</li> <li>MANAGE TICKET PRIVILEGES</li> <li>Edit Settings         <ul> <li>I can ASSIGN tickets to John</li> <li>I can MANAGE tickets for John</li> <li>We will send an email to request permission.</li> </ul> </li> <li>SEND REQUEST</li> </ul>                                                                                                    | 3 Members in Your Network                                                               |  |  |  |  |
| HANAGE TICKET PRIVILEGES  Edit Settings  I can ASSIGN tickets to John I can MANAGE tickets for John We will send an email to request permission.  SEND REQUEST                                                                                                    | Mr John Doe     O Euro Away Record                                                      |  |  |  |  |
| Edit Settings <ul> <li>I can ASSIGN tickets to John</li> <li>I can MANAGE tickets for John</li> </ul> We will send an email to request permission. SEND REQUEST                                                                                                    | MANAGE TICKET PRIVILEGES                                                                |  |  |  |  |
| <ul> <li>I can ASSIGN tickets to John</li> <li>I can MANAGE tickets for John</li> <li>We will send an email to request permission.</li> </ul>                                                                                                    | Edit Settings                                                                           |  |  |  |  |
| We will send an email to request permission.                                                                                                    | <ul> <li>I can ASSIGN tickets to John</li> <li>I can MANAGE tickets for John</li> </ul> |  |  |  |  |
| SEND REQUEST                                                                                                    | We will send an email to request permission.                                            |  |  |  |  |
|                                                                                                    | SEND REQUEST                                                                            |  |  |  |  |

Any MANAGE requests that are pending your approval will be shown on your My Celtic Network page.

C. Click the 'Accept Request' button to give the named person(s) permission to MANAGE tickets on your behalf.

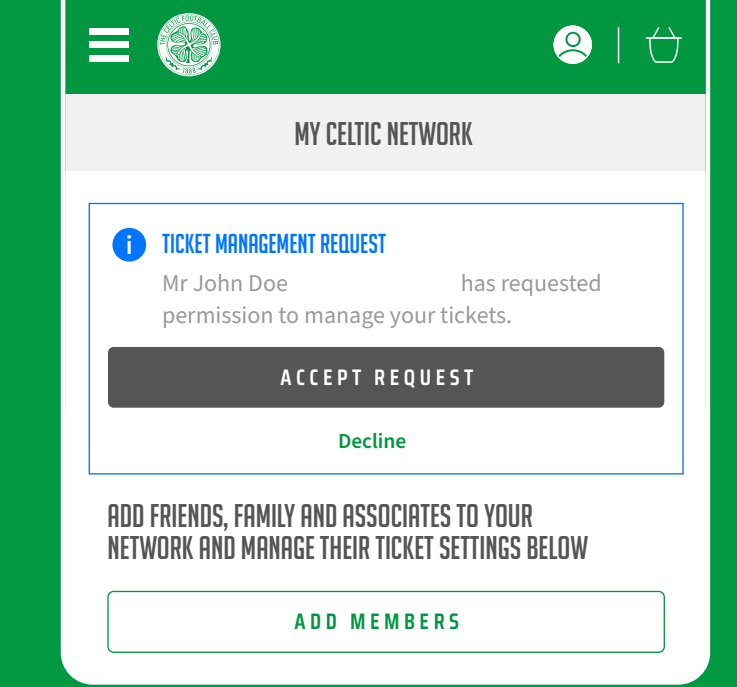

🖶 eticketing.co.uk/celtic

ഹി

### **Managing your Network**

A full list of those who have permissions on your account, and those you have permission for will be visible on the My Celtic Network section of your e-ticketing account.

You can update permissions on your account at any time via the Account Management section of your e-ticketing account.

If you have any problems or queries related to setting up your e-ticketing account or editing your Celtic Network preferences, please refer to our **Ticketing** section on **celticfc.com**, or contact the Ticket Office by email **tickets@celticfc.co.uk** or by phone on **0141 230 1967** (calls charged at standard rate).

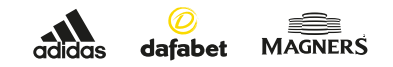